## 7-②管理者権限を付与した従業員のパスワード設定を行う

初期設定等で使用していた「システム設定者」はe-Gov電子申請等の機能を使用することができないため 7-①で管理者権限を付与した従業員のパスワードを設定し、「システム設定者」からログイン情報を切り替えます。 権限を設定した従業員で再度管理者画面にログインするためには、従業員画面(オレンジ画面)で パスワードの設定が必要となります。

例では天野太郎を管理者として設定します。

(1) 「システム設定者」でログインし、[従業員管理]→[従業員招待]から人事担当権限を付与した 従業員(天野太郎)を選択し、[チェックした従業員に依頼]を押下します。

| 🗶 e-AMANO   |                                            |              |                         |                  | #・ ログイン     |
|-------------|--------------------------------------------|--------------|-------------------------|------------------|-------------|
| 습 ㅠ-ム .     |                                            |              |                         |                  |             |
| 88、従業員管理 🔺  |                                            |              |                         |                  |             |
| → 従業員一覧     |                                            | 招待を依頼する従業員を選 | 択してください                 |                  |             |
| → 従業員新規追加   |                                            |              |                         |                  |             |
| → 従業員一括新規追加 | チェックした チェックした 登金員に<br>登金員に依頼<br>休納(コメントあり) |              |                         | 社員書号、氏名、メアド Q 追加 |             |
| → 従業員招待(入社) | Q ÜX前□-F €                                 | 馬名 ③         | 展用影戦③                   | 設定ロール            |             |
| → 従業員口一ル設定  | 0000100                                    | 天野 太郎        | 正社員                     | 人事把当(管理者)        | 「事担当権限を付与した |
| ↓ お知らせ管理 ▼  | 00000101                                   | 伊藤一郎         | 正社員                     | 従業員              | 従業員を選択      |
| □ 手続き ▼     |                                            |              |                         |                  |             |
| □ 電子申請 ▼    |                                            |              | n. All Rights Reserved. |                  |             |
| □ 電子申請義務化 ▼ |                                            |              |                         |                  |             |
| E] Web明細書 ▼ |                                            |              |                         |                  |             |
| ◎ 雇用契約書 ▼   |                                            |              |                         |                  |             |
| □ 年末調整 ▶    |                                            |              |                         |                  |             |

## (2) 一度「システム設定者」でログインした管理者画面をログアウトします。

| Ж е-АМАІ                                                                    | NO             |                                                   |               |         |          | •                   | 0 0 <del>2228</del><br>システム設定者様 +                                                 |
|-----------------------------------------------------------------------------|----------------|---------------------------------------------------|---------------|---------|----------|---------------------|-----------------------------------------------------------------------------------|
| <ul> <li>☆ ホーム</li> <li>総 従業員管理</li> <li>☆ お知らせ管理</li> <li>○ 手続き</li> </ul> | * *            | ☆ 運営からのお知らせ<br><u>「e-AMANO人事集出サービス 2020/04/27</u> | 3」新機能リリースの    | お知らせ    |          |                     | <ul> <li>□ 編編日本</li> <li>① バスワード設定</li> <li>□→ ログアクト</li> <li>○→ ログアクト</li> </ul> |
| 四 電子申請 面 電子申請義務化                                                            | •              | <u>「e-AMANO人事届出サービス</u><br>2020/05/11             | 、」 定期メンテナンス ( | 作業のお知らせ |          |                     | >                                                                                 |
| 🖳 Web明細書                                                                    | •              | 旧語中の手続き                                           |               |         | マイナンバー申請 |                     | 能子申請                                                                              |
| <ul> <li>雇用契約書</li> <li>年末調整</li> <li>株通知定</li> </ul>                       | •              | 1#                                                |               |         | 1        |                     | 1 <sub>#</sub>                                                                    |
| その他                                                                         | 1990)<br>1990) | 申請中の手続き                                           |               | 氏名      | 27-92    | IN SECUR            | <b>操作</b>                                                                         |
|                                                                             |                | 住所変更手続き                                           | 天野 太郎         |         | 申請中      | 2020/03/31 14:51:57 | Dr Mg                                                                             |

(3) 人事担当権限を付与した従業員(天野太郎)のパスワードを設定します。 天野太郎の従業員情報に登録したメールアドレス宛に下記のようなメールが届きますので、 本文中のURLをクリックし、e-AMANOの従業員画面(オレンジ)を立ち上げます。

| e-amano@amano.cc.p<br>2020/5/12 1141<br>送信者:e-amano@amano.co.jp               | 発生<br>。 cc<br>体名<br>(                                        | 一行設定の方種い                                                        |                                      |
|-------------------------------------------------------------------------------|--------------------------------------------------------------|-----------------------------------------------------------------|--------------------------------------|
| 宛先                                                                            | cc                                                           | bcc                                                             |                                      |
| 天野 太郎様<br>このメールは、人事担当グループからe-ANANO人事届と                                        | おサービスを利用して迷信しています。<br>ってください。                                |                                                                 |                                      |
| 下記のURLをクリックして、初回バスワード設定を行・                                                    |                                                              |                                                                 |                                      |
| 下記のURLをクリックして、初回バスワード設定を行<br>https://urldefense.proofpoint.com/v2/url?uchttps | -34 e-2Damano-2Dg.i-2Dabs.co.jp brexpo ut ufr page invite ve | rify_92_be04178bfc5b6f4b93365de2f7c4c3d6b80f258ba04fbebad80bd9b | 7ef101e6f8d=Dv1BaG&c=VULUN4Gu-xxkfkw |

(4) 任意のパスワードを設定し、「パスワード設定」を押下します。 ここで設定したパスワードを管理者のログインで使用します。 e-AMANOに初めてアクセスする際はパスワード設定画面が表示されますので、ご自身で設定するパスワードを入力し、「パスワード設定」を押下します。

| 「ハスノート設定」で                         | 仲下します。                                                 |  |
|------------------------------------|--------------------------------------------------------|--|
| 人事届出サービス<br>e-AMANO                |                                                        |  |
|                                    | 新しいパスワードを入力してください<br>パスワードは8文字以上の半角英数字で入力してください        |  |
|                                    | 新しいパスワード<br>新しいパスワード(電影用)                              |  |
|                                    | パスワード職業                                                |  |
|                                    | Copyright 2019 Amane Corporation, All Sights Reserved, |  |
| - <mark>// メモ</mark><br>パスワードで利用可能 | ン文字は下記となります。                                           |  |
| abcdefghijklmnopo                  | irstuvwxyz                                             |  |

| バスワードで利用可能な文字は下記となります。                               |
|------------------------------------------------------|
| abcdefghijklmnopqrstuvwxyz                           |
| ABCDEFGHIJKLMNOPQRSTUVWXYZ                           |
| 0123456789                                           |
| !#%&()*+/;<=>?@[]_{ }~                               |
| ※パスワードは英数字8文字以上24文字以下で設定してください。大文字小文字も判別します。         |
| 英数字の組み合わせでないといけない等の制約はございませんが、セキュリティー上英数字を混在したパスワードを |
| 設定することを推奨いたします。                                      |
| 尚、お客様にてパスワードに制約を持たせる設定はできませんので、ご了承ください。              |
|                                                      |

(5) 再度管理者画面のログイン画面を開き、オレンジの従業員画面で設定した従業員コード、パスワードを入力して ログインします。

| ∦ e-AMANO |                                                                                                    |  |
|-----------|----------------------------------------------------------------------------------------------------|--|
|           | ログイン<br>#SS4<br>ppppppp<br>確実計コード<br>100<br>パスワード<br>パスワード<br>・・・・・・・・・・・・・・・・・・・・・・・・・・・・・・・・・・・・ |  |
| w. 1200   | Copyright 2020 Amazon Corporation. All Rights Reserved.                                            |  |

| 6) 右上のロ                                                                                                    | ダインしている名前「天野 :                                                  | 太郎」になっていることを確認し                                        | してください。                          | 人事担当権限を付与した<br>従業員になっているか確認 |
|----------------------------------------------------------------------------------------------------|-----------------------------------------------------------------|--------------------------------------------------------|----------------------------------|-----------------------------|
| 🗶 e-AMANO                                                                                                    |                                                                 |                                                        | ⑦ 2880<br>天野太郎 様 ▼               | 2                           |
| <ul> <li>☆ ホーム</li> <li>み</li> <li>み</li> <li>な</li> <li>菜菜具管理</li> <li>マ</li> <li>み</li> <li>知らせ管理</li> <li>マ</li> <li>(□) 手続き</li> </ul> | ☆ 運営からのお知らせ<br>「 <u>e-AMANO人客回当サービス」令和2年度年末調整り</u><br>2020/15/9 | リースのお知らせ                                               | <u>र==784556</u><br>▶ 14786<br>> |                             |
| ◎ マイナンバー管理 ▼<br>□ 電子申請 ▼                                                                                                    | 中語中の手続き                                                         | マイナンパー中語                                               | 電子中期                             |                             |
| <ul> <li>□ 電子申請義務化 ▼</li> <li>□. Web明細書 ▼</li> </ul>                                                                                       | 0 <sub>f</sub>                                                  | 0,                                                     | 0,#                              |                             |
| ② 雇用契約書 ▼                                                                                                    |                                                                 |                                                        |                                  |                             |
| <ul> <li>② 共通設定 ▼</li> <li>… その他 ▼</li> </ul>                                                                                              |                                                                 | Copyright 2019 Amano Corporation. All Rights Reserved. |                                  |                             |
|                                                                                                    |                                                                 |                                                        |                                  |                             |
|                                                                                                    |                                                                 |                                                        |                                  |                             |